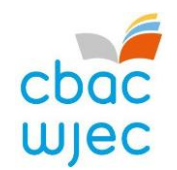

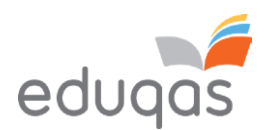

## Y Broses E-Gyflwyno – Canllaw Canolfannau 2023-2024

Nod y ddogfen hon yw darparu canllawiau cynhwysfawr i ganolfannau ar gyfer y broses o gyflwyno gwaith i'w gymedroli neu ei asesu trwy e-gyflwyno.

Dylid ei defnyddio ochr yn ochr â'r ddogfen Y Broses E-gyflwyno - Canllaw Pynciau 2023-2024

Gellir gweld fideo byr sy'n dangos trosolwg o'r broses ar y dudalen we e-gyflwyno ar <u>CBAC</u> neu <u>Eduqas</u>

Sicrhewch eich bod yn darllen y canllaw hwn yn LLAWN cyn ceisio cyflwyno gwaith yn electronig. Yn ogystal, mae ein tîm e-gyflwyno ar gael i roi cymorth ac arweiniad i chi os ydych yn cael anawsterau technegol – mae'r manylion cyswllt i'w gweld yn y ddogfen hon.

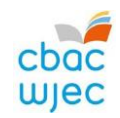

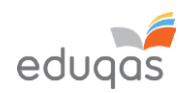

#### Cynnwys

| BETH YW E-GYFLWYNO?                                                                                          |
|----------------------------------------------------------------------------------------------------|
| GOSOD CYFRIF SURPASS                                                                                         |
| PARATOI GWAITH YMGEISWYR I'W LWYTHO I FYNY                                                                   |
| ADALW CODAU ALLWEDD YMGEISWYR                                                                                |
| MEWNGOFNODI I SURPASS                                                                                        |
| CAEL MYNEDIAD AT GODAU ALLWEDD YMGEISWYR $\epsilon$                                                          |
| YMGEISWYR SY'N ABSENNOL, WEDI TYNNU'N ÔL NEU'N TROSGLWYDDO GWAITH                                            |
| CREU PDF O GODAU ALLWEDD YMGEISWYR                                                                           |
| LLWYTHO GWAITH I FYNY I SURPASS                                                                              |
| LLWYTHO GWAITH YMGEISYDD UNIGOL I FYNY10                                                                     |
| LLWYTHO GWAITH GRŴP NEU BÂR I FYNY (nid oes angen mewngofnodi er mwyn llwytho gwaith grŵp neu bâr i fyny) 13 |
| GORFFEN Y BROSES LLWYTHO I FYNY A CHYFLWYNO GWAITH 16                                                        |
| GWIRIO BOD Y BROSES LLWYTHO GWAITH I FYNY WEDI GORFFEN/GWNEUD CAIS AM GOD ALLWEDD NEWYDD                     |
| ATODIAD 1: AWGRYMIADAU AR GYFER FFEILIAU LLAI                                                                |
| SGANIO DEUNYDDIAU18                                                                                          |
| DELWEDDAU18                                                                                                  |
| CYWASGU DELWEDDAU YN WORD                                                                                    |
| FFEILIAU FIDEO – TROSI A NEWID MAINT FFEILIAU FIDEO I'W HUWCHLWYTHO                                          |
| MANYLION CYSWLLT                                                                                             |

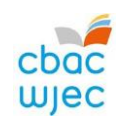

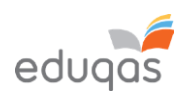

### BETH YW E-GYFLWYNO?

E-gyflwyno yw'r broses o gyflwyno gwaith ymgeiswyr yn electronig yn saff a diogel i CBAC/CBAC Eduqas. Cyflwynir gwaith at bwrpas asesu a/neu gymedroli.

Sut ydw i'n cyflwyno'r gwaith yn electronig?

Cyflwynir gwaith gan ddefnyddio porth ar-lein o'r enw Surpass <u>https://wjec.surpass.com/login</u>

Er mwyn cyflwyno gwaith eich ymgeiswyr yn electronig (naill ai sampl neu garfan lawn), bydd 'cod allwedd' yn cael ei ddyrannu i chi. Heb y cod allwedd, ni fyddwch yn gallu cyflwyno eich gwaith yn electronig – mae canllawiau ar godau allwedd wedi'u cynnwys yn y canllaw hwn.

Pa bynciau sy'n gofyn bod gwaith yn cael ei gyflwyno'n electronig? Gellir gweld y rhestr o bynciau sy'n defnyddio e-gyflwyno yma: <u>https://www.cbac.co.uk/home/gweinyddu/e-gyflwyno/</u><u>https://www.eduqas.co.uk/home/administration/e-submission/</u>

Mae'r rhestr hon yn dal i dyfu; fodd bynnag, mae'r broses yn aros yr un fath, beth bynnag yw'r pwnc.

Gwefannau Surpass Swyddogion Arholiadau - System Surpass i gyrchu codau allwedd: <u>https://wjec.surpass.com/Login</u> Athrawon - Porth Lanlwytho i fyny Surpass (gwefan Cymraeg i lanlwytho gwaith i fyny): <u>https://wjec.surpass.com/secureassess/htmldelivery/?lang=we</u> (gwefan Saesneg i lanlwytho gwaith i fyny): <u>https://wiec.surpass.com/secureassess/htmldelivery</u>

Beth yw'r broses o gyflwyno gwaith yn electronig? Mae'r broses hon yn syml ac yn reddfol. Mae'n cynnwys 5 cam:

- 1. Gosod cyfrif Surpass
- 2. Paratoi gwaith ymgeiswyr i'w lwytho i fyny
- 3. Adalw codau allwedd ymgeiswyr o Surpass
- 4. Llwytho gwaith ymgeiswyr i fyny
- 5. Cyflwyno'r gwaith i CBAC / Eduqas

Sicrhewch eich bod yn darllen y canllawiau hyn yn LLAWN cyn ceisio cyflwyno gwaith yn electronig.

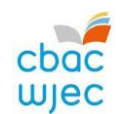

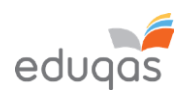

#### GOSOD CYFRIF SURPASS

Dyrennir cyfrif Surpass i'r Swyddog Arholiadau yn eich canolfan. I gael mynediad at Surpass, ewch i <u>https://wjec.Surpass.com/login</u>.

Os oes gan eich Swyddog Arholiadau gyfrif Surpass, dylid defnyddio'r un Enw Defnyddiwr a Chyfrinair. Os yw'r manylion hyn wedi cael eu hanghofio, dewiswch 'Ddim yn gallu cael mynediad at eich cyfrif' (*'Can't access your account*') ar dudalen gartref Surpass.

Os oes gan eich canolfan Swyddog Arholiadau newydd, neu os ydych yn cofrestru pwnc e-gyflwyno am y tro cyntaf, bydd cyfrif newydd yn cael ei greu.

- 1. Bydd neges e-bost yn cael ei hanfon at Swyddog Arholiadau cofrestredig y ganolfan yn ystod y tymor cyn y gyfres gyflwyno.
- 2. Er mwyn sicrhau bod eich canolfan yn derbyn yr e-bost hwn, ychwanegwch 'noreply@Surpass.com' at eich cysylltiadau ebost. Yn ogystal, gwiriwch eich ffolder sothach.
- 3. Bydd enw defnyddiwr eisoes wedi'i ddyrannu i'r ganolfan. Bydd angen creu cyfrinair a chwestiwn diogelwch.
- 4. I orffen gosod y cyfrif dilynwch y cyfarwyddiadau yn yr e-bost.
- 5. Ar ôl gorffen, gellir rhannu'r manylion mewngofnodi hyn â chydweithwyr eraill yn y ganolfan, yn ôl disgresiwn deiliad y cyfrif.

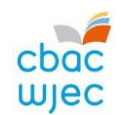

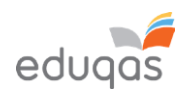

#### PARATOI GWAITH YMGEISWYR I'W LWYTHO I FYNY

Er mwyn sicrhau eich bod yn gallu cyflwyno gwaith ymgeiswyr yn electronig yn llwyddiannus, mae'n bwysig sicrhau bod y ffeiliau hyn wedi'u paratoi yn y modd cywir CYN eu llwytho i fyny.

Mae gan bob pwnc ofynion penodol. Yn eu plith, mae:

- y mathau o ffeiliau sy'n cael eu derbyn ar gyfer pob pwnc
- nifer y ffeiliau sy'n cael eu derbyn
- uchafswm maint y ffeiliau i'w llwytho i fyny

Defnyddiwch y ddogfen Y Broses E-gyflwyno - Canllaw Pynciau 2023-2024 am wybodaeth ar gyfer pynciau penodol.

Os yw gwaith ymgeisydd yn fwy nag uchafswm maint y ffeil i'w llwytho i fyny, gweler Atodiad 1. Awgrymiadau ar gyfer ffeiliau llai

Noder, peidiwch â defnyddio'r 'nodau arbennig' canlynol wrth gadw gwaith, gan na fydd y gwaith yn llwytho i fyny wedyn: & # \* \$ £ @ ' %

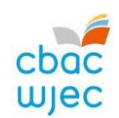

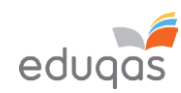

### ADALW CODAU ALLWEDD YMGEISWYR MEWNGOFNODI I SURPASS

I adalw codau allwedd eich ymgeiswyr, RHAID i chi ganiatáu ddau ddiwrnod gwaith rhwng cyflwyno marciau ar IAMIS ac adalw codau allwedd. Ar ôl yr amser hwn, dilynwch y camau syml hyn:

 Agorwch borwr gwe a mewngofnodwch i Surpass (<u>https://wjec.surpass.com</u>) gan ddefnyddio'ch enw defnyddiwr a chyfrinair Surpass.

Os na allwch chi gofio eich cyfrinair, defnyddiwch y cyswllt 'Ddim yn gallu cael mynediad at eich cyfrif' ('Can't access your account'), sydd i'w weld islaw'r botwm mewngofnodi.

2. Cliciwch ar GWEINYDDU PROFION (TEST ADMINISTRATION) ar dudalen gartref Surpass.

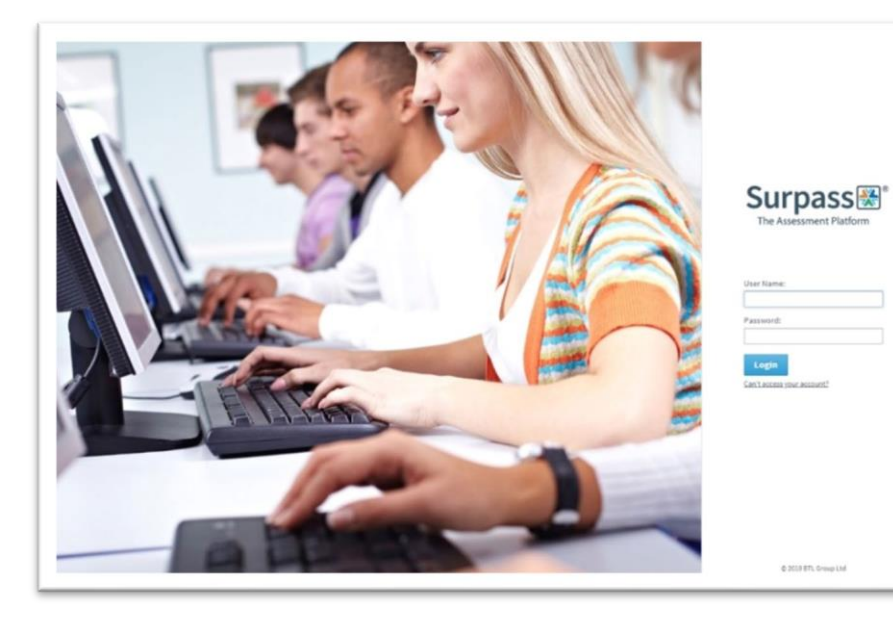

Welcome to Surpass!

Home Test Administration

Surpass 🕷

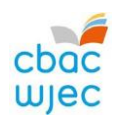

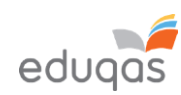

| CAEL MYNEDIAD AT GODAU ALLW                                                                                                    | VEDD YMGEISWYR                                                                                                    |   |
|----------------------------------------------------------------------------------------------------|----------------------------------------------------------------------------------------------------|---|
| 3. Cliciwch ar GORUCHWYLIO<br>(INVIGILATE).                                                                                                    | Surpass Home Test Administration                                                                                                    |   |
| <ol> <li>Defnyddiwch yr eicon bach ar frig y golofn<br/>pwnc i hidlo'r pynciau.</li> </ol>                                                                                                | State     Keycode     PIN     Subject       Q     Q                                                                                                    | T |
| <ul> <li>5. I ddewis eich pwnc</li> <li>i. Teipiwch yn y blwch chwilio i<br/>ddarganfod eich pwnc</li> <li>ii. Dewiswch y pwnc perthnasol</li> <li>iii. Cliciwch ar IAWN (OK).</li> </ul> | Computer science unit       Exceptional GCSE 202         Computer Science Unit 2 GC       Exceptional GCSE 202         Computer Science Unit 2 GC       HTML Summer 2019 F         Computer Science Unit 2 GC       HTML Summer 2019 F         Computer Science Unit 2 GC       HTML Summer 2019 F         Computer Science Unit 2 GC       HTML Summer 2019 F         Computer Science Unit 2 GC       HTML Summer 2019 F         Computer Science Unit 2 GC       HTML Summer 2019 F         Computer Science Unit 2 GC       HTML Summer 2019 F         Image: Science Unit 2 GC       HTML Summer 2019 F         Image: Science Unit 2 GC       HTML Summer 2019 F         Image: Science Unit 2 GC       Haf 2021 Live Exa         Image: Science Unit 2 GC       Haf 2021 Arholiad Byw |   |

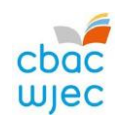

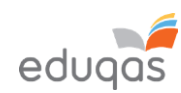

| ymgeiswyr sy'n rhan o'r sampl yn<br>ymddangos yn y golofn COD | State † 🍟 | Keycode    | PIN    | Subject                   |
|---------------------------------------------------------------|-----------|------------|--------|---------------------------|
| ALLWEDD (KEYCODE).                                            |           | ٩          | ۹      |                           |
|                                                               | 0         | 977875.94  | YDTBRY | HTML GBC French Unit 2 L. |
|                                                               | 0         | 2010/08/04 | YDTBRY | HTML GBC French Unit 2 L. |
|                                                               | 8         | R07101/94  | YDTBRY | HTML GBC French Unit 2 L. |

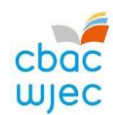

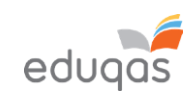

#### YMGEISWYR SY'N ABSENNOL, WEDI TYNNU'N ÔL NEU'N TROSGLWYDDO GWAITH

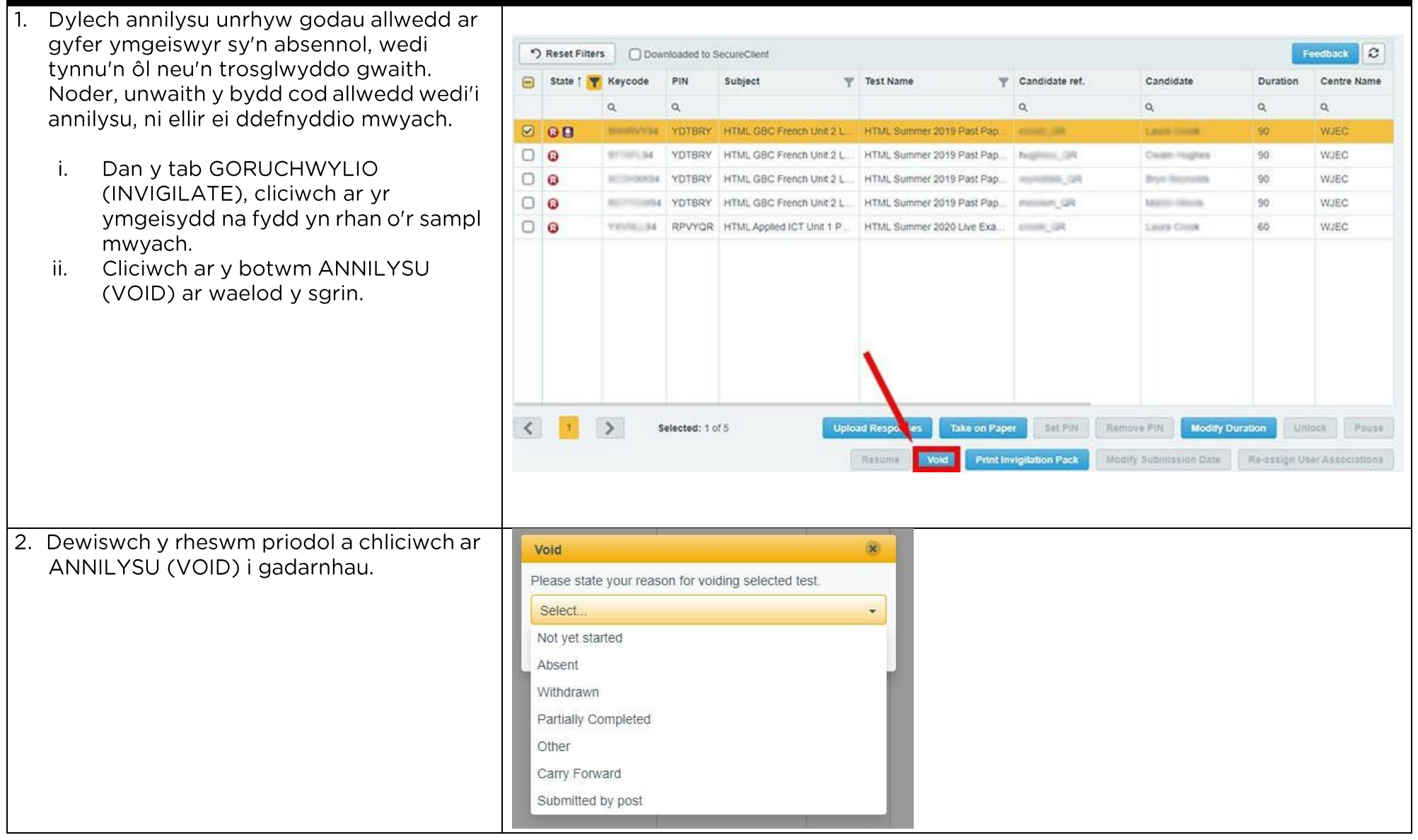

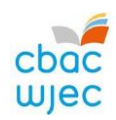

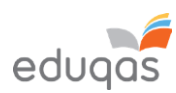

| <ol> <li>CREU PDF O GODAU ALLWEDD YMGE</li> <li>I amlygu codau allwedd yr ymgeiswyr i gyd,<br/>cliciwch ar y Blwch ticio ar frig y golofn<br/>gyntaf,</li> <li>i amlygu codau allwedd ymgeiswyr penodol<br/>defnyddiwch CTRL a chliciwch ar bob cod<br/>allwedd y mae ei angen arnoch.</li> </ol>                                                                                | State † Keyn                                                                                                    |
|----------------------------------------------------------------------------------------------------|----------------------------------------------------------------------------------------------------|
| <ol> <li>Ar waelod y dudalen, cliciwch ar<br/>ARGRAFFU PECYN GORUCHWYLIO<br/>(PRINT INVIGILATION PACK).</li> </ol>                                                                                                    | Print Invigilation Pack                                                                                                    |
| <ul> <li>4. Yn y ffenestr nesaf <ol> <li>dad-diciwch bob opsiwn heblaw am<br/>COFRESTR PRESENOLDEB</li> <li>(ATTENDANCE REGISTER)</li> <li>Cliciwch ar GORFFEN (FINISH)</li> </ol> </li> <li>Dylai'r PDF ymddangos ar y sgrin neu bydd<br/>gennych yr opsiwn i'w lwytho i lawr. Gellir<br/>rhannu hwn wedyn â'r unigolyn sy'n gyfrifol<br/>am lwytho'r gwaith i fyny.</li> </ul> | Print Invigilation Pack       X         Select information to include in the invigilation pack:       Attendance Register         Attendance Register       Invigilation Report         Keycode Slips       Finish |

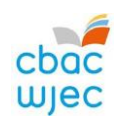

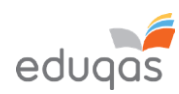

## LLWYTHO GWAITH I FYNY I SURPASS LLWYTHO GWAITH YMGEISYDD UNIGOL I FYNY

| <ol> <li>Ewch i<br/>https://wjec.Surpass.com/secureassess/htmldeli<br/>very - bydd hwn yn mynd â chi i'r porth llwytho i<br/>fyny. Nid oes angen mewngofnodi.</li> <li>Rhowch god allwedd yr ymgeisydd i<br/>mewn.</li> <li>Cliciwch ar IAWN (OK).</li> </ol> | Enter Keycode<br>Test Delivery<br>Please enter your 8 character HTML Keycode.<br>Please enter your 8 character HTML Keycode.<br>Please enter your 8 character HTML K |
|----------------------------------------------------------------------------------------------------|----------------------------------------------------------------------------------------------------|
| <ol> <li>Bydd gofyn i chi gadarnhau bod y manylion yn<br/>gywir.</li> <li>Os ydyn nhw'n gywir cliciwch ar CADARNHAU<br/>(CONFIRM).</li> </ol>                                                                                                    | Confirm Details         WJEC         WSUPPORT         First name:       SUPPORT         First name:       Surpass         Test Name:       Surpass         Computer Science Unit 2       GCSE)         Language:       English                                                                                                    |
|                                                                                                    | Are the details above correct?  Confirm Concel  Surpass-Rowering Assessment                                                                                                    |

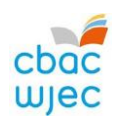

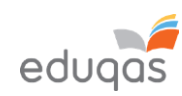

| <ol> <li>Cliciwch ar y botwm LLWYTHO I FYNY<br/>(UPLOAD).</li> <li>Mewn rhai porwyr, efallai y bydd angen i chi<br/>sgrolio i lawr i weld hwn.</li> </ol> | Upload button                                    |                                   |                           |
|----------------------------------------------------------------------------------------------------|--------------------------------------------------|-----------------------------------|---------------------------|
| 4. Porwch am y ffeil yr hoffech ei llwytho i fyny.                                                                                                    | (                                                |                                   |                           |
| i. Dewiswch y ffeil                                                                                                    | 🔮 Open                                           |                                   | ×                         |
| ii. Cliciwch ar AGOR (OPEN).                                                                                                    | ← → ✓ ↑ ↓ → This PC → Downloads                  | ڻ ~                               | Search Downloads          |
|                                                                                                    | Organize - New folder                            |                                   |                           |
|                                                                                                    | This PC Name                                     | Date modified Type Size           |                           |
|                                                                                                    | Desktop                                          | 15/01/2020 14:22 Microsoft Word D | 12 KB                     |
|                                                                                                    | Documents                                        |                                   |                           |
|                                                                                                    | ♪ Music Pictures Wideos                          |                                   |                           |
|                                                                                                    | Local Disk (C:)                                  |                                   |                           |
|                                                                                                    | a hanna sugar<br>a hanna sugar<br>a herand fin 2 |                                   |                           |
|                                                                                                    | File name: 12345 Candidate Coursework            | ~                                 | Custom Files  Open Cancel |
| 5. Bydd manylion y ffeil a lwythwyd i fyny i'w gweld<br>ar waelod y sgrin. Bydd angen ailadrodd camau                                                     | Upload button                                    |                                   |                           |
| 3 a 4 yn yr adran hon i lwytho pob ffeil ofynnol ar                                                                                                    | File Name                                        | Date Uploaded File S              | ize                       |
| gyfer yr ymgeisydd i fyny.                                                                                                    | 12345 Candidate Coursework.docx                  | 15/01/2020 12KB                   | Až <b>±</b> x             |

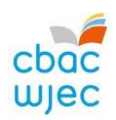

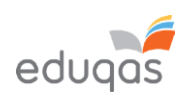

| 6. Gwiriwch fod yr holl ffeiliau yr hoffech eu llwytho<br>i fyny wedi'u rhestru ar y sgrin. Unwaith y bydd y | Upload button                   |                     |           |        |  |  |
|----------------------------------------------------------------------------------------------------|---------------------------------|---------------------|-----------|--------|--|--|
| gwaith wedi'i gyflwyno, coflwch na allwch                                                                    | File Name                       | Date Uploaded       | File Size |        |  |  |
| ddychwelyd i wirio'r ffeiliau hyn.                                                                           | 12345 Candidate Coursework.zip  | 15/01/2020          | 10KB      | Aĭ ± × |  |  |
| Felly, dylid tynnu sgrinlun er mwyn cadw cofnod<br>o'r ffeiliau a lwythwyd i fyny.                           | 12345 Candidate Coursework.docx | 15/01/2020          | 12KB      | AĬ ± x |  |  |
| 7. Bydd angen ailadrodd y broses hon (Camau 1-6 yn y                                                         | /r adran hon) ar gyfer pob ym   | geisydd yn y sampl. |           |        |  |  |

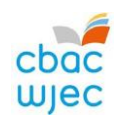

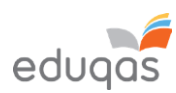

#### LLWYTHO GWAITH GRŴP NEU BÂR I FYNY (nid oes angen mewngofnodi er mwyn llwytho gwaith grŵp neu bâr i fyny)

| <ol> <li>Ewch i<br/><u>https://wjec.Surpass.com/secureassess/htmldeli</u><br/><u>very</u> – bydd hwn yn mynd â chi i'r porth llwytho i<br/>fyny. Nid oes angen mewngofnodi.</li> <li>Yn achos gwaith grŵp neu bâr, bydd cod<br/>allwedd unigol yn cael ei ddyrannu (yn dibynnu<br/>ar faint y sampl).</li> </ol> | Enter Keycode Test Delivery Please enter your 8 character HTML Keycode.                                                                                                    |  |
|----------------------------------------------------------------------------------------------------|----------------------------------------------------------------------------------------------------|--|
| i. Rhowch y cod allwedd i mewn<br>ii. Cliciwch ar IAWN (OK).                                                                                                    | Surpess - Powering Assessment                                                                                                    |  |
| <ol> <li>Bydd gofyn i chi gadarnhau bod y manylion yn gywir.</li> </ol>                                                                                                    | Confirm Details                                                                                                    |  |
| Os ydyn nhw'n gywir cliciwch ar CADARNHAU<br>(CONFIRM).                                                                                                    | Wiesenert         Wiesenert         Wiesenert         Wiesenert         Wiesenert         Wiesenert         Wiesenert         Wiesenert         Wiesenert         Wiesenert         Wiesenert         Wiesenert         Wiesenert         Wiesenert |  |

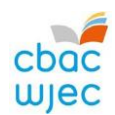

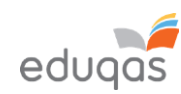

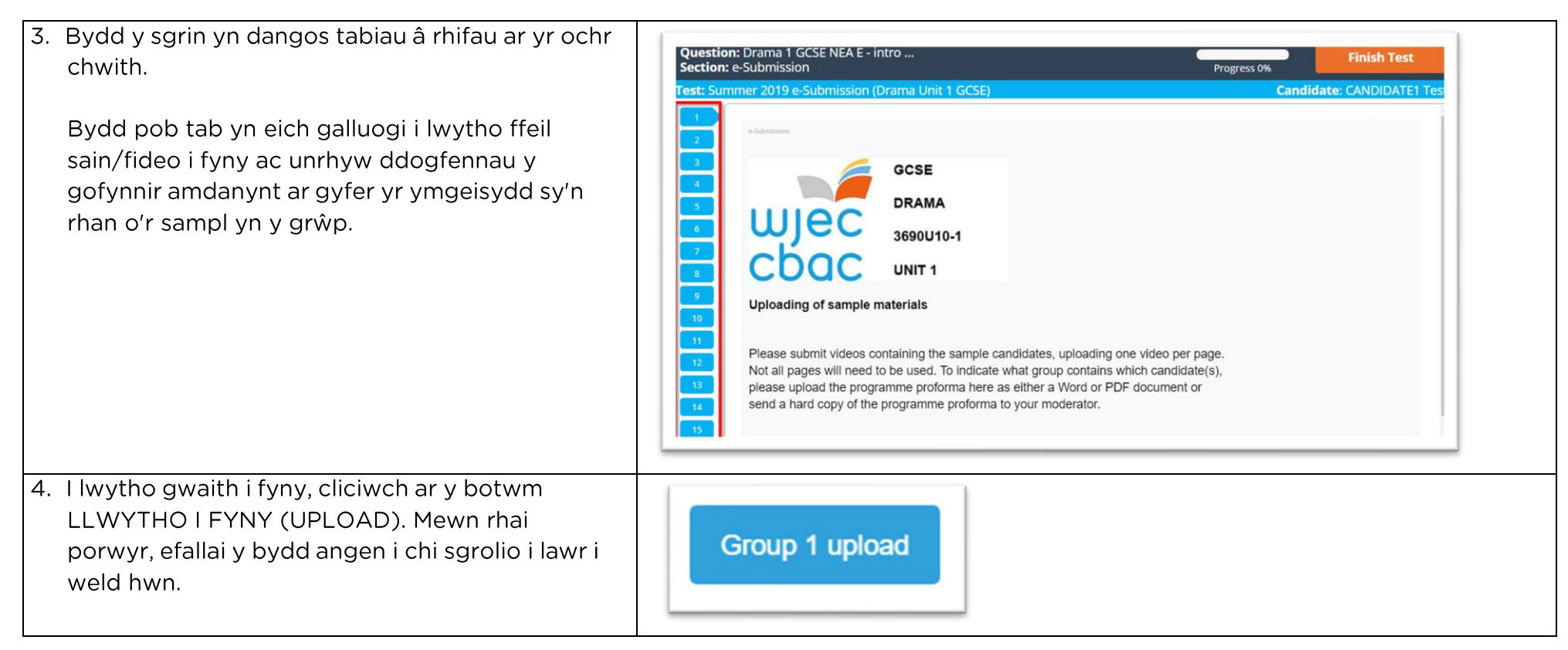

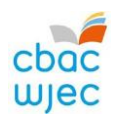

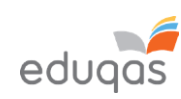

|                                                                                                    | 100                                                                                                    |                                         |                  |                  |                                       |           |   |
|----------------------------------------------------------------------------------------------------|----------------------------------------------------------------------------------------------------|-----------------------------------------|------------------|------------------|---------------------------------------|-----------|---|
| Dewiswch a chliciwch ar AGOR (OPEN)                                                                                                    | 😲 Open                                                                                                    |                                         |                  |                  |                                       |           | × |
|                                                                                                    | ← → ` ↑ ↓ ) 1                                                                                                    | his PC > Downloads                      |                  | ~                | Ö Search De                           | ownloads  | Q |
|                                                                                                    | Organize   New fold                                                                                                    | der                                     | ~                |                  |                                       | III - III | 0 |
| Os ydych yn llwytho mwy nag un ffeil i fyny ar                                                                                                    | This PC                                                                                                    | Name                                    | Date modified    | Туре             | Size                                  |           |   |
| gyfer ymgeisydd, bydd angen ailadrodd y broses                                                                                                    | 3D Objects                                                                                                    | ✓ Today (1) 12245 Candidate Courrenarts | 15/01/2020 14:22 | Microsoft Word D | 12 KP                                 |           |   |
| hon (cam 4 a cham 5) tan y bydd pob ffeil<br>ofynnol wedi'i llwytho i fyny.                                                                                                    | <ul> <li>Deskipp</li> <li>Documents</li> <li>Downloads</li> <li>Music</li> <li>Pictures</li> <li>Videos</li> <li>Local Disk (C:)</li> </ul> | name: 12345 Candidate Coursework        | 22141/2020       | Wicrosoft Word D | v Custom                              | Files     | ~ |
| 5. Bydd manylion y ffeil a lwythwyd i fyny i'w gweld                                                                                                    |                                                                                                    |                                         |                  |                  | _                                     | _         |   |
| ar waelod y sgrin.                                                                                                    | Upload button                                                                                                    |                                         | Date Unioac      | led I            | ile Size                              |           |   |
| ar waelod y sgrin.<br>Noder, pan fydd y ddau ymgeisydd sy'n gweithio                                                                                                    | Upload button                                                                                                    |                                         | Date Upload      | led I            | ile Size                              |           |   |
| ar waelod y sgrin.<br>Noder, pan fydd y ddau ymgeisydd sy'n gweithio<br>mewn pâr wedi'u dewis ar IAMIS, rhaid ailadrodd<br>y broses llwytho i fyny ar gyfer pob ymgeisydd<br>yn y pâr.                                                                                                    | Upload button File Name 12345 Candidate                                                                                                    | Coursework.docx                         | Date Upload      | led I            | File Size<br>2KB                      | Aĭ ±      | × |
| <ul> <li>ar waelod y sgrin.</li> <li>Noder, pan fydd y ddau ymgeisydd sy'n gweithio<br/>mewn pâr wedi'u dewis ar IAMIS, rhaid ailadrodd<br/>y broses llwytho i fyny ar gyfer pob ymgeisydd<br/>yn y pâr.</li> <li>7. Gwiriwch fod yr holl ffeiliau yr hoffech eu llwytho<br/>i fyny wedi'u rhestru ar y sgrin. Unwaith y bydd y</li> </ul>                                                                                      | Upload button<br>File Name<br>12345 Candidate                                                                                               | Coursework.docx                         | Date Upload      | led I            | File Size<br>2KB                      | AI 🛓      | × |
| <ul> <li>ar waelod y sgrin.</li> <li>Noder, pan fydd y ddau ymgeisydd sy'n gweithio<br/>mewn pâr wedi'u dewis ar IAMIS, rhaid ailadrodd<br/>y broses llwytho i fyny ar gyfer pob ymgeisydd<br/>yn y pâr.</li> <li>7. Gwiriwch fod yr holl ffeiliau yr hoffech eu llwytho<br/>i fyny wedi'u rhestru ar y sgrin. Unwaith y bydd y<br/>gwaith wedi'i gyflwyno, cofiwch na allwch<br/>ddychwelyd i wirio'r ffeiliau hyn.</li> </ul> | Upload button<br>File Name<br>12345 Candidate<br>Upload button<br>File Name                                                                 | Coursework.docx                         | Date Upload      | led I            | File Size<br>2KB<br>File Size         | AI ±      | × |
| ar waelod y sgrin.<br>Noder, pan fydd y ddau ymgeisydd sy'n gweithio<br>mewn pâr wedi'u dewis ar IAMIS, rhaid ailadrodd<br>y broses llwytho i fyny ar gyfer pob ymgeisydd<br>yn y pâr.<br>7. Gwiriwch fod yr holl ffeiliau yr hoffech eu llwytho<br>i fyny wedi'u rhestru ar y sgrin. Unwaith y bydd y<br>gwaith wedi'i gyflwyno, cofiwch na allwch<br>ddychwelyd i wirio'r ffeiliau hyn.                                       | Upload button<br>File Name<br>12345 Candidate<br>Upload button<br>File Name<br>12345 Candidate C                                            | Coursework.docx                         | Date Upload      | led I            | File Size<br>2KB<br>File Size<br>10KB | AI ±      | × |

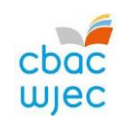

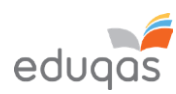

#### GORFFEN Y BROSES LLWYTHO I FYNY A CHYFLWYNO GWAITH 1. Unwaith rydych yn fodlon bod yr holl ffeiliau wedi'u cynnwys, cliciwch ar GORFFEN PRAWF **Finish Test** (FINISH TEST). 2. Bydd yn gofyn i chi gadarnhau eich bod wedi **Confirm Finish** Confirm Finish gorffen (CONFIRM FINISH). Bydd y ffenestr naid yn gofyn a ydych chi'n i. siŵr vr hoffech chi orffen v prawf, cliciwch ar GORFFEN (FINISH). If you select Finish, your answers will be submitted Are you sure you would like to finish the test? and you will not be able to return to the test. Mewn ail ffenestr naid, bydd yn gofyn i chi ii. gadarnhau gorffen eto. Cliciwch ar Finish X Cancel Finish 🗶 Cancel **GORFFEN** (FINISH) Bydd clicio ar GORFFEN (FINISH) yn cyflwyno gwaith i CBAC / Edugas. Bydd clicio ar CANSLO (CANCEL) yn mynd â chi i'r sgrin flaenorol. 3. Bydd cadarnhad tebyg i'r un a ddangosir yn Results ymddangos. Unwaith y bydd y neges hon i'w gweld, ni allwch ddychwelyd i'r sgrin llwytho i fvnv mwvach. You have completed this test. Your test will be marked, and your result made available in due course. You may now close the browser window.

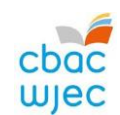

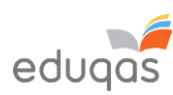

| GOD ALLWEDD NEWYDD<br>Mewngofnodwch i https://wjec.surpass.com/login gan                                                                                                    |    |
|----------------------------------------------------------------------------------------------------|----|
| ddefnyddio'r enw defnyddiwr a'r cyfrinair.<br>Yn y tab <b>GORUCHWYLIO</b> (INVIGILATE), dylai tic gwyrdd<br>ddangos wrth ymyl pob ymgeisydd / grŵp sydd<br>wedi cael gwaith wedi'i gyflwyno. Mae hyn yn<br>dangos bod y cod allwedd wedi'i ddefnyddio a bod y<br>broses llwytho gwaith i fyny wedi gorffen.                                                                      |    |
| Os gwelwch chi eicon arall, heb ei restru i'r dde,<br>gallai olygu bod rhywbeth wedi ymyrryd â'r broses o<br>lwytho gwaith i fyny.Rhestrir y cyflyrau mwyaf cyffredin isod:Os oes eicon arall i'w weld, cysylltwch â 029 2240<br>4310*the keycode has been voided and can no longer be use<br>the keycode is ready for use<br>the keycode has been used and the upload completed | ed |

Yn ystod y broses uwchlwytho Asesiad Di-arholiad/Asesiad dan Reolaeth ar Surpass, mae gwallau dynol yn gallu <u>digwydd.Er</u> enghraifft, uwchlwytho ffeiliau i'r ymgeisydd anghywir, neu efallai nad yw'r uwchlwythiad yn cynnwys yr holl ddogfennaeth ofynnol.Yn yr achosion hyn neu mewn achosion tebyg, gallwch wneud cais am god allwedd newydd ar gyfer yr ymgeisydd/ymgeiswyr neu god gweinyddu grŵp dan sylw drwy ddefnyddio'r ffurflen isod.

E-Gyflwyno - Uwchlwytho ar Surpass - ffurflen cais am god(au) allwedd newydd

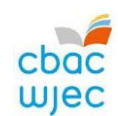

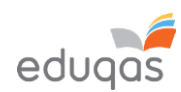

#### ATODIAD 1: AWGRYMIADAU AR GYFER FFEILIAU LLAI

Dylid defnyddio'r awgrymiadau canlynol er mwyn cadw maint ffeiliau mor fach â phosibl i'w llwytho i fyny.

Nid yw hon yn rhestr gynhwysfawr. Efallai y gall eich tîm cefnogi TG helpu gyda hyn.

#### SGANIO DEUNYDDIAU

Mae gan y rhan fwyaf o becynnau meddalwedd sganio osodiadau parod er mwyn hwyluso'r broses o sganio. Felly, chwiliwch am osodiad fyddai'n gwneud eich sgan yn addas ar gyfer ei weld ar sgrin neu i'w anfon dros e-bost.

Os nad oes gosodiadau parod ar gael, addaswch dpi y sgan i 96.

#### DELWEDDAU

Yn hytrach na chyflwyno ffeiliau o ddelweddau unigol, ychwanegwch ddelweddau at ddogfen Word, er enghraifft, ac yna defnyddiwch Word i gywasgu'r delweddau, fel y dangosir isod.

Efallai y bydd ymgeiswyr wedi defnyddio delweddau mewn dogfennau eraill. Dylai'r rhain gael eu cywasgu hefyd, oherwydd bydd hyn yn lleihau maint cyffredinol y ffeil.

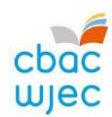

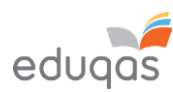

#### CYWASGU DELWEDDAU YN WORD

Mewn fersiynau mwy diweddar o Word, gallwch gywasgu'r delweddau pan fyddwch yn cadw eich dogfen.

I wneud hyn:

Cliciwch ar FFEIL (FILE), yna cliciwch ar DEWISIADAU CADW (SAVE AS) neu CADW (SAVE).

Yn y ffenestr DEWISIADAU CADW (SAVE AS), cliciwch ar OFFER (TOOLS) ac yna ar CYWASGU LLUNIAU (COMPRESS PICTURES).

|                                                                          |                               |                                                            |                                                                 | ×                |
|--------------------------------------------------------------------------|-------------------------------|------------------------------------------------------------|-----------------------------------------------------------------|------------------|
| 🕆  - Th                                                                  | is PC > Documents >           | 5 V                                                        | Search Documents                                                | P                |
| Organize 🔻 New fold                                                      | er                            |                                                            |                                                                 | - 0              |
| This PC                                                                  | Name                          |                                                            | Date modified                                                   | Type             |
| 3D Objects                                                               | Add-in Express                |                                                            | 05/12/2019 12:06                                                | File fold        |
| Desktop                                                                  | Adobe                         |                                                            | 18/12/2019 11:48                                                | File fold        |
|                                                                          | Camtasia                      |                                                            | 07/01/2020 14:39                                                | File fold        |
| Downloads                                                                | Custom Office Templates       |                                                            | 06/12/2019 11:03                                                | File fold        |
| Musia                                                                    | IBM                           |                                                            | 05/12/2019 12:04                                                | File fold        |
| J Music                                                                  | Remote Assistance Logs        |                                                            | 10/12/2019 11:24                                                | File fold        |
| Pictures                                                                 |                               |                                                            |                                                                 |                  |
| Videos                                                                   |                               |                                                            |                                                                 |                  |
| Local Disk (C:)                                                          |                               |                                                            |                                                                 |                  |
|                                                                          |                               |                                                            |                                                                 |                  |
|                                                                          | ٢                             |                                                            |                                                                 | >                |
| File name: Doc2                                                          | ¢                             |                                                            |                                                                 | *                |
| File name: Doc2                                                          | < Document                    |                                                            |                                                                 | ><br>~<br>~      |
| File name: Doc2<br>Save as type: Word                                    | <<br>Document                 | Tage Add a                                                 |                                                                 | ><br>~<br>~      |
| File name: Doc2<br>Save as type: Word<br>Authors:                        | <<br>Document                 | Tags: Add a                                                | tag                                                             | ><br>~<br>~      |
| File name: Doc2<br>Save as type: Word<br>Authors: Sav                    | <<br>Document<br>re Thumbnail | Tags: Add a                                                | tag                                                             | <b>&gt;</b><br>> |
| File name: Doc2<br>Save as type: Word<br>Authors:                        | <<br>Document<br>re Thumbnail | Tags: Add a                                                | tag<br>Save Ci                                                  | ><br>~           |
| File name: Doc2<br>Save as type: Word<br>Authors:<br>Sav<br>Hide Folders | <<br>Document<br>re Thumbnail | Tags: Add a                                                | tag<br>Save Ca                                                  | ><br>~<br>ancel  |
| File name: Doc2<br>Save as type: Word<br>Authors: Sav<br>Hide Folders    | <<br>Document<br>re Thumbnail | Tags: Add a                                                | tag<br>Save Ca<br>etwork Drive<br>ptions                        | ancel            |
| File name: Doc2<br>Save as type: Word<br>Authors: Sav                    | <<br>Document<br>re Thumbnail | Tags: Add a<br>Tools<br>Map N<br>Save O<br>Genera          | tag<br>Save Co<br>etwork Drive<br>ptions                        | ><br>~<br>ancel  |
| File name: Doc2<br>Save as type: Word<br>Authors: Sav                    | <<br>Document<br>re Thumbnail | Tags: Add a<br>Tools<br>Map N<br>Save O<br>Genera<br>Web O | tag<br>Save Co<br>etwork Drive<br>ptions<br>I Options<br>ptions | ancel            |

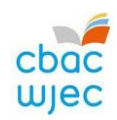

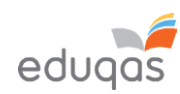

| Compression options: Apply only to this picture                       |                                                                                                    |                                                                                                    |                                                                                                    |
|-----------------------------------------------------------------------|----------------------------------------------------------------------------------------------------|----------------------------------------------------------------------------------------------------|----------------------------------------------------------------------------------------------------|
| Apply only to this picture                                            |                                                                                                    |                                                                                                    |                                                                                                    |
|                                                                       |                                                                                                    |                                                                                                    |                                                                                                    |
| Delete cropped areas of pictures                                      |                                                                                                    |                                                                                                    |                                                                                                    |
| Resolution:                                                           |                                                                                                    |                                                                                                    |                                                                                                    |
| High fidelity: preserves quality of the original p                    | HD) displa                                                                                                    | W.C                                                                                                    |                                                                                                    |
| <ul> <li>Print (220 ppi): excellent quality on most printe</li> </ul> | rs and scr                                                                                                    | ens                                                                                                    |                                                                                                    |
| Web (150 ppi): good for web pages and project                         | tors                                                                                                    |                                                                                                    |                                                                                                    |
| E-mail (96 ppi): minimize document size for sha                       | ring                                                                                                    |                                                                                                    |                                                                                                    |
| Use default resolution                                                |                                                                                                    |                                                                                                    |                                                                                                    |
| ОК                                                                    | Cance                                                                                                    |                                                                                                    |                                                                                                    |
|                                                                       |                                                                                                    |                                                                                                    |                                                                                                    |
|                                                                       |                                                                                                    |                                                                                                    |                                                                                                    |
| yda ffeiliau eraill i'w llwytho i fyny.                               |                                                                                                    |                                                                                                    |                                                                                                    |
|                                                                       | Resolution:<br>High fidelity: preserves quality of the original p<br>HD (330 ppi): good quality for high-definition<br>Print (220 ppi): excellent quality on most printe<br>Web (150 ppi): good for web pages and project<br>E-mail (96 ppi): minimize document size for sha<br>Use default resolution<br>OK | Resolution:         High fidelity: preserves quality of the original picture         HD (330 ppi): good quality for high-definition (HD) displa         Print (220 ppi): excellent quality on most printers and scree         Web (150 ppi): good for web pages and projectors         E-mail (96 ppi): minimize document size for sharing         Use default resolution         OK         Cancel | Resolution:         High fidelity: preserves quality of the original picture         HD (330 ppi): good quality for high-definition (HD) displays         Print (220 ppi): excellent quality on most printers and screens         Web (150 ppi): good for web pages and projectors         E-mail (96 ppi): minimize document size for sharing;         Use default resolution         OK         Cancel |

# Trosi a newid maint ffeiliau fideo i'w huwchlwytho

Defnyddiwch y canllaw hwn ar y cyd â'r canllaw fideo 'Trosi a newid maint ffeiliau fideo'

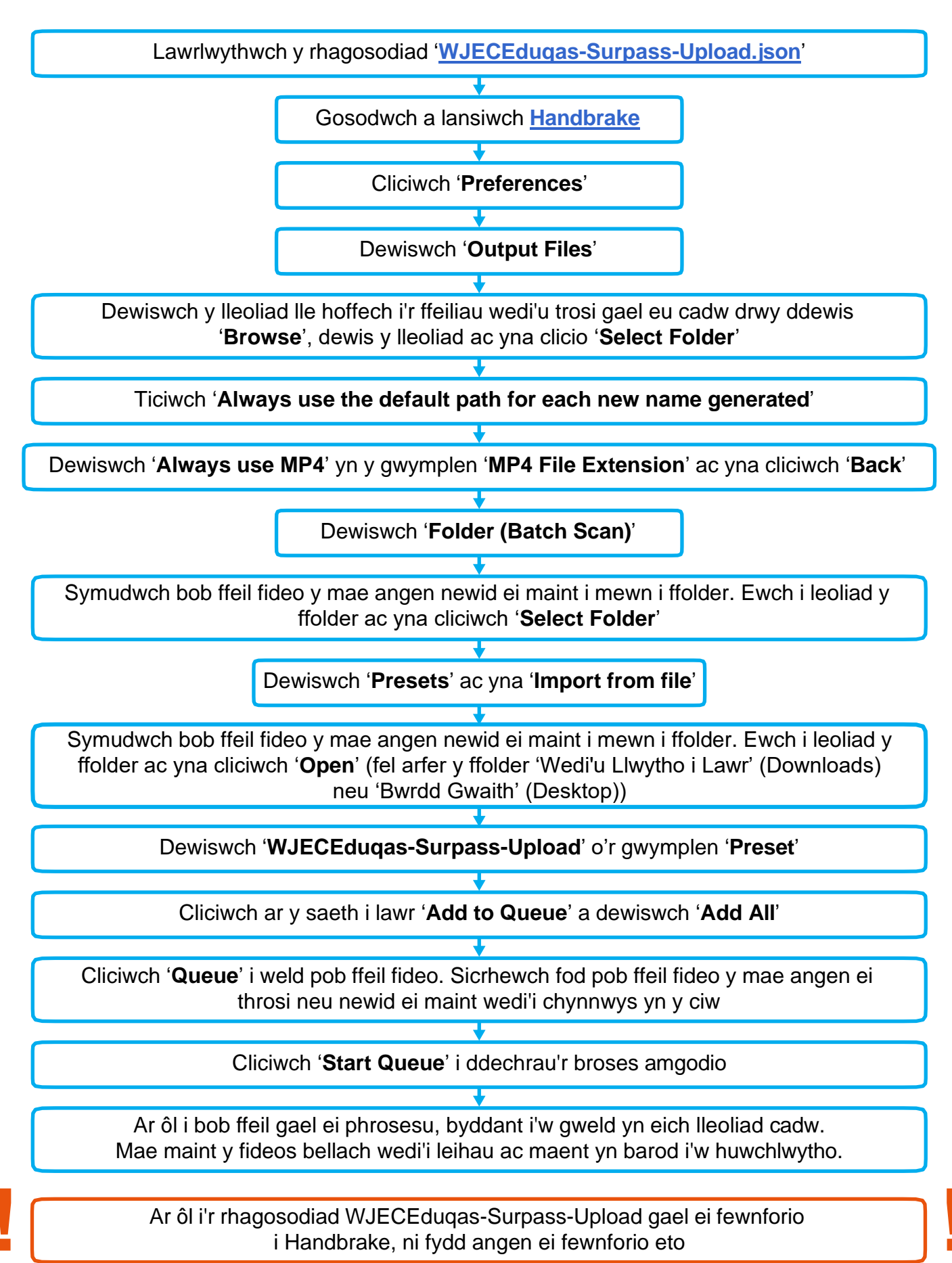

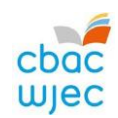

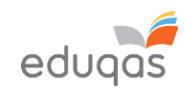

## MANYLION CYSWLLT

e-gyflwyno@cbac.co.uk

029 2240 4310